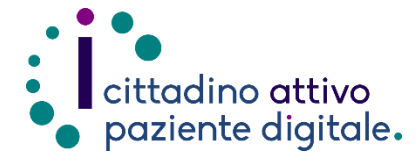

# **GUIDA PER RICERCARE UNA PRESTAZIONE ONLINE**

## SENZA PRENOTARE

(con la tessera sanitaria o SPID/CIE)

1) Collegarsi al sito Puglia Salute – ASL Lecce https://www.sanita.puglia.it/web/asl -lecce

2) Cliccare su "Servizi Online" e successivamente dal menù a comparsa selezionare "Gestione

prenotazione".

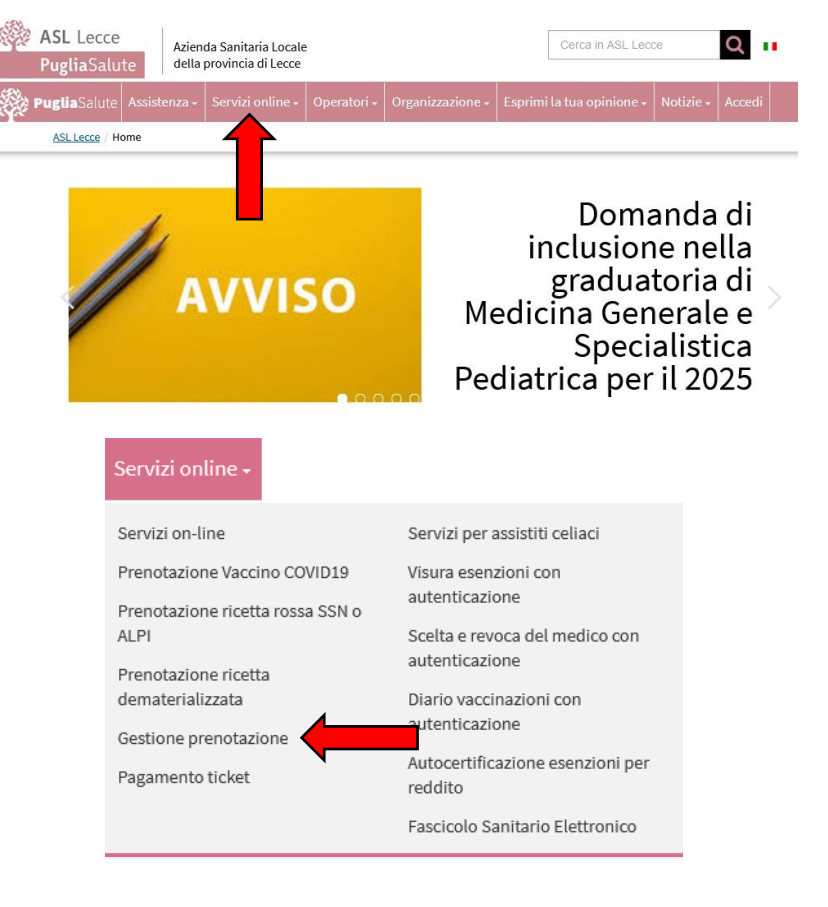

Accedi al servizio

#### 3) Cliccare su "Accedi al servizio" in alto a destra.

### **Gestione prenotazione**

- Il servizio consente, per le prenotazioni effettuate online, allo sportello CUP o per telefono di:
- visualizzare le prenotazioni scaricare il coupon di prenotazione
- disdire una prenotazione
- pagare il ticket
- recuperare la ricevuta di pagamento ticket

#### ASSISTENZA

In caso di malfunzionamento o di esito negativo del servizio richiesto, inviare una mail all'indirizzo assistenzaportale@sanita.puglia.it specificando il codice fiscale del paziente, il codice della prenotazione, la struttura presso cui è stata effettuata, il problema rilevato.

4) Selezionare nel menù di sinistra la funzione "Ricerca Prestazione" ed eseguire l'"Accesso Libero" inserendo il codice fiscale e il numero della tessera sanitaria (presente sul retro della stessa). Successivamente cliccare su "Verifica".

> **Oppure effettuare direttamente** l""Accesso Autenticato" con SPID o CIE.

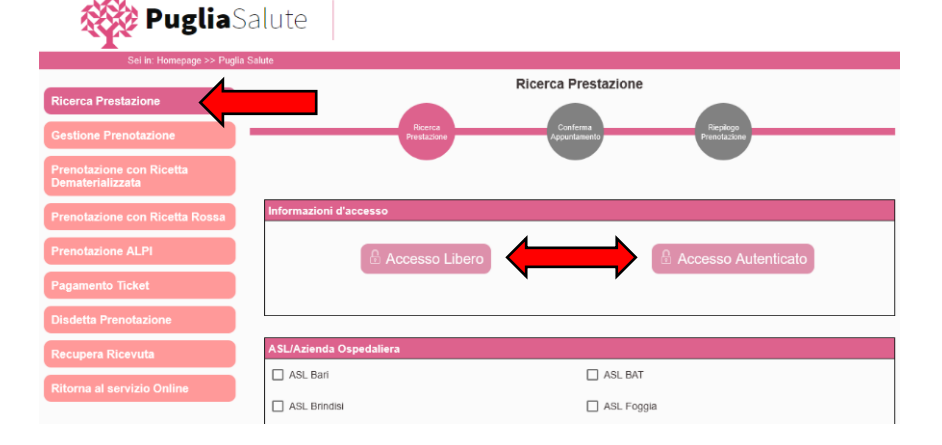

5) Selezionare l'ASL o Azienda Ospedaliera dove effettuare la ricerca e il tipo di prestazione (SSN per Sistema Sanitario Nazionale e ALPI per Attività Libero Professionale Intramoenia).

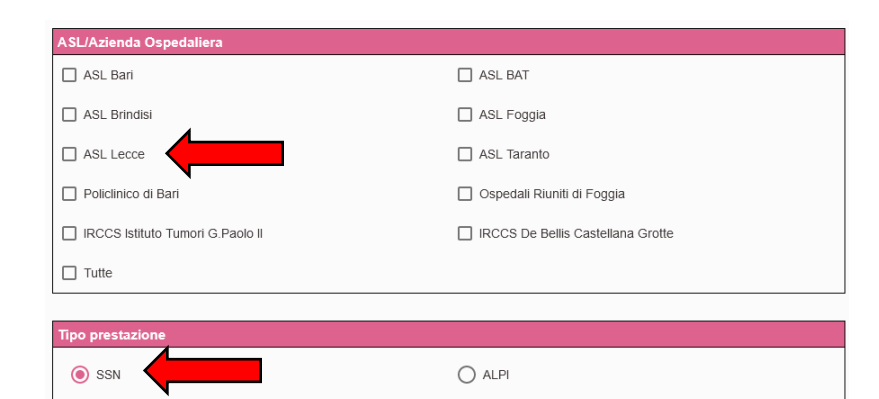

- 6) Nella sezione "Prestazione da ricercare" scrivere la prestazione richiesta attraverso l'apposito codice presente nella ricetta oppure scrivendo il <u>nome</u>. Nel campo successivo sarà possibile anche indicare la priorità e l'esenzione. Infine premere "Cerca".
- 7) Dopo una breve attesa verranno mostrate le disponibilità di appuntamenti per la prestazione inserita e sarà possibile procedere con la procedura di prenotazione premendo il pulsante "Procedi con la prenotazione".

| Prostaziono da ricorearo(                                                                        | digita il codice o il nome              | 2)                                     |                                  |                             |                      |
|--------------------------------------------------------------------------------------------------|-----------------------------------------|----------------------------------------|----------------------------------|-----------------------------|----------------------|
| Inserisci Prestazione<br>24641 ECOGRAFIA ADDOM                                                   |                                         | •                                      | Cerca a partire da<br>20/12/2023 | 5                           |                      |
| Priorità ed Esenzione<br>Seleziona la priorità della richiesta. S<br>utilizzabile è solo la "P". | e non è indicato sulla ricetta, la prio | rità da impostare è "P". Se è prevista | a l'esenzione specificare        | il codice. Per le ricette i | rosse la priorità    |
| O Priorità B                                                                                     | O Priorità D                            | Priorita P                             |                                  |                             |                      |
| Codice esenzione                                                                                 | 0                                       |                                        |                                  |                             |                      |
| Cerca                                                                                            |                                         |                                        |                                  |                             |                      |
| Elenco Disponibilità per <i>I</i>                                                                | ASL Lecce                               |                                        |                                  |                             |                      |
| Struttura                                                                                        | Ambulatorio                             | Prestazione                            | Prima<br>Disponibilita           | Modalità<br>prenotazione    | Altre<br>Disponilità |
| 09 - Studio Radiologico<br>Monosi-Amati Lecce                                                    | Via Cavour, 21                          | Ecografia addome completo              | 19/02/2024<br>11:00              | 모 🧐 🗠                       | Vedi                 |
| 13 - Studio Rad. Gen. Quarta<br>Colosso Lecce                                                    | Via Turati, 15 Lecce                    | Ecografia addome completo              | 18/03/2024<br>09:40              | Se 1/4                      | Vedi                 |
| Ospedale di Copertino                                                                            | Piano Terra                             | Ecografia addome completo              | 07/05/2024<br>12:00              | ⊒ <b>%</b> №                | Vedi                 |
|                                                                                                  |                                         | Rist                                   | per pagina: 10                   |                             | 3 < >                |
| Reimposta filtri                                                                                 |                                         | Procedi con                            | n la prenotazione                |                             |                      |

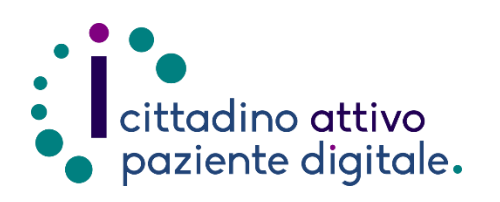

## Sportello di Consulenza Digitale

- Accesso ai Servizi online per il lavoro e il sociale
- Utilizzo dell'Identità Digitale e attivazione SPID
- Accesso ai Servizi online per la Salute

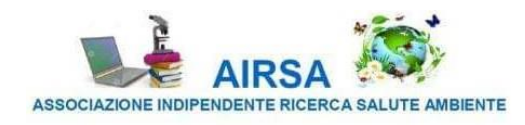